## http://www.creabarbouille.fr/tutoriel\_psd\_tout\_en\_finesse.htm

## **Finesse**

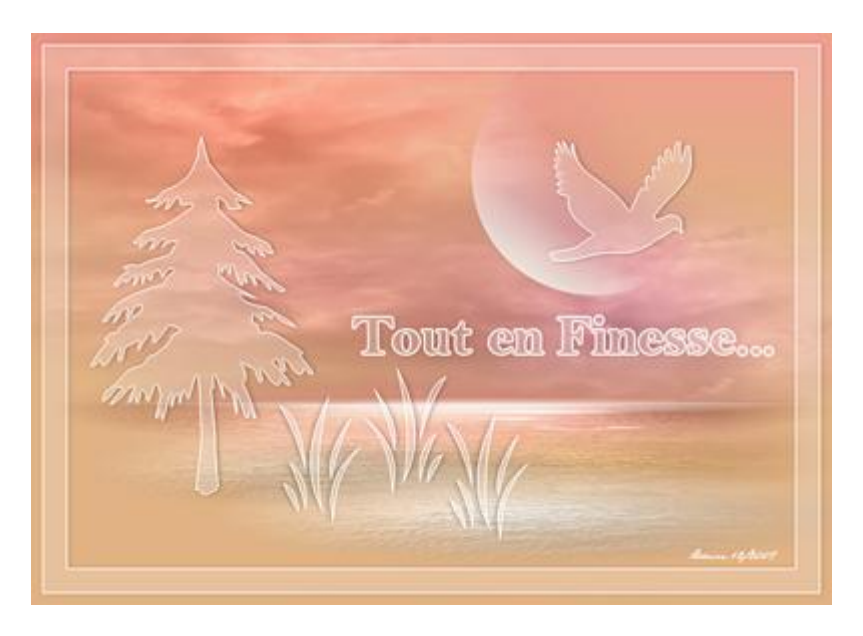

Nodig: 1 afbeelding

1:) Open de afbeelding "océan" (grootte werd al aangepast). De afbeelding dupliceren en werken op de kopie afbeelding. Sluit het origineel. (afbeelding  $\rightarrow$  Dupliceren).

2:) Nieuwe groep maken, noem de groep "FINI"

Alle vormen zullen in deze groep gezet worden. Deze groep voorlopig sluiten. Pijltje ervoor aanklikken. We zien dus niet wat deze groep bevat.

3:) Voorgrondkleur op wit, nieuwe laag, kies uit aangepaste vormen, optie op Paden, de vogel2 Met Shift toets ingedrukt houden terwijl je de vogel tekent, grootte ervan zelf kiezen.

4:) Palet Paden aanklikken, klik op de toets: Pad laden als Selectie (ofwel: Ctrl + klik op icoon van het pad). De vorm is geselecteerd.

5:) Terug het Palet lagen aanklikken, vul de selectie nu met wit

Nieuwe laag, de selectie opnieuw vullen met wit. Selecteren  $\rightarrow$  Bewerken  $\rightarrow$  Slinken = 1 pix en delete toets aanklikken. Daarna Deselecteren (Ctrl+D)

6:) Onderste laag met vogel aanklikken, geef die volgende Slagschaduw

| ode de fusion : Produit | - <b>-</b>                     |
|-------------------------|--------------------------------|
| Opacité : 👝             |                                |
| Angle :                 | ° 🔽 Utiliser l'éclairage globa |
| Distance : 🛆            | 2px                            |
| Grossi : 🛆              | 0 %                            |
| Taille                  |                                |

7:) Venster met laagstijlen nog niet sluiten.

Klik ook eens op de opties voor overvloeien, Geavanceerd overvloeien, dekking vulling = 20%

| otions de fusion  —<br>Fusion générale  - | 1      |
|-------------------------------------------|--------|
| Mode de fusion :                          | Normal |
| Opacité :                                 |        |
| Fusion avancée –                          |        |
| Opacité du fond :                         | 20 %   |

8:) Nu dit laagstijlenvenster sluiten, rechtsklikken op laag, kiezen voor Laagstijl kopiëren. (Dit blijft in het klembord zitten van de computer).

9:) De achtergrondlaag onzichtbaar maken alsook de groep "FINI" Zichtbare lagen samenvoegen. Noem de bekomen laag "vogel" Breng nu deze laag onder in de groep "FINI".

10:) De groep is nog altijd gesloten!

Nieuwe laag maken, met aangepaste vormen, optie op Paden, kies nu de "gras 2". Shift toets ingedrukt houden, teken het gras, grootte naar keuze.

11:) Paden Palet aanklikken, van het pad weer een selectie maken, zie stap4.

12:) Lagen palet weer aanklikken, selectie vullen met wit Nieuwe laag, selectie nog eens vullen met wit, Selectie slinken met 1px en deleten. Ctrl+D

13:) Op de onderste gras laag rechtsklikken en kiezen voor : laagstijl plakken

14:) Achtergrondlaag en groep "FINI" weer onzichtbaar maken. De zichtbare lagen samenvoegen, noem de bekomen laag "gras1" Laag onderbrengen in groep "FINI".

15:) Nu alles weer zichtbaar maken, alsook groep "FINI" openen!
Laag "gras1" dupliceren, noem de bekomen laag "gras2".
Bewerken → transformatie → Horizontaal omdraaien, dit gras verplaatsen en goed zetten.
De laag nog eens dupliceren, noem de bekomen laag "gras3". Gras goed plaatsen.

16:) Groep "FINI" weer sluiten, inhoud ervan zie je dus niet in het lagenpalet!Met aangepaste vormen nog een figuur tekenen naar keuze.Voor iedere vorm de stappen 10:), 11:), 12:) en 13:) herhalen.Hier werd een boom getekend. Als je makkelijk zelf je vormen kan tekenen, ga je gang, gebruik daarvoor het Pengereedschap, optie op Paden, wie daar minder bedreven in is kan gerust de

aangepaste vormen gebruiken. Herhaal ook hiervoor telkens de stappen 10:), 11:), 12:) en 13:).

17:) De groep is weer gesloten!

Nieuwe laag, noem die "1". Alles selecteren (Ctrl+A), selectie slinken met 10 pix, bekomen selectie vullen met wit.

18:) Nieuwe laag, vul selectie met wit. Selectie slinken met 1 pix, deleten.

19:) Nieuwe laag, vul met wit, selectie slinken met 20 pix, nieuwe laag, vullen met wit. Selectie slinken met 1 pix, deleten. Activeer laag "1" en klik ook daar deleten aan. Deselecteren (Ctrl+D) 20:) Nog op laag "1", rechtsklikken en laagstijl plakken.

Dubbelklikken op de laag, in het Laagstijlenvenster wijzig je bij de opties voor overvloeien de dekking vulling tot 10%.

21:) Achtergrondlaag en groep "FINI" onzichtbaar maken. Zichtbare lagen samenvoegen. Noem de bekomen laag "kader" Deze laag in de groep "FINI" onderbrengen.

22:) Tekst naar keuze typen, witte kleur, hier werd als lettertype "Bell MT", grootte 48pt gebruikt. Plaats je tekst goed, rechtsklikken op de tekstlaag en de laagstijl plakken. Dubbelklikken op de laag, het laagstijlenvenster opent.

Klik op Lijn. Instellingen hieronder getoond. Kleur wit Sluit dit laagstijlenvenster.

| trutture         |                                               |      |
|------------------|-----------------------------------------------|------|
| Taille :         | ۵ <u>ــــــــــــــــــــــــــــــــــــ</u> | 2 px |
| Position :       | Extérieur                                     |      |
| Mode de fusion : | Normal                                        | -    |
| Onacité :        | [                                             | 96   |

## 23:) Volgende is enkel mogelijk met de versie CS3!

We vegen de naam onderaan weg op de afbeelding!

24:) Alle lagen onzichtbaar maken uitgenomen de achtergrondlaag.

Activeer deze achtergrondlaag, gereedschap Snel Retoucheer penseel, grootte van het penseel = 20px. Schilder over de tekst onderaan! Dit is Magie!!! In andere versies kan je de tekst wegkloonen!

Alle lagen weer zichtbaar maken, samenvoegen. Opslaan als JPEG.